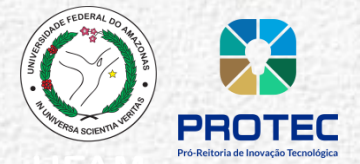

## Sistema ECAMPUS Fluxo: Submissão de propostas PIBITI Perfil: Professor ou Técnico administrativo

Manual para submissão de projetos de pesquisa no âmbito do Programa Instucional de Bolsas de Iniciação em Desenvolvimento Tecnológico e Inovação – PIBITI

### ÍNDICE

| 1. | ACESSO AO MÓDULO PESQUISA E EXTENSÃO                         | 2 |
|----|--------------------------------------------------------------|---|
| 2. | INSCRIÇÃO DE PROJETO                                         | 3 |
| 3. | RECURSOS HUMANOS (alunos e colaboradores)                    | 5 |
| 4. | CRONOGRAMA DE EXECUÇÃO                                       | 6 |
| 5. | PLANILHA DE PONTUAÇÃO DO CURRÍCULO DO ORIENTADOR E SUBMISSÃO | 7 |
| 6. | SITUAÇÃO DA PROPOSTA                                         | 8 |

Contato: pibiti@ufam.edu.br

Versão: 03/2025

## 1. ACESSO AO MÓDULO PESQUISA E EXTENSÃO

1.1 A submissão de proposta é realizada no ecampus, login e a senha do professor/ou técnico administrativo no **Módulo Pesquisa e extensão**.

Passo 1 - Selecionar o Módulo Pesquisa e Extensão Passo 2 - Selecionar o Perfil "Professor" ou "Técnico Administrativo"

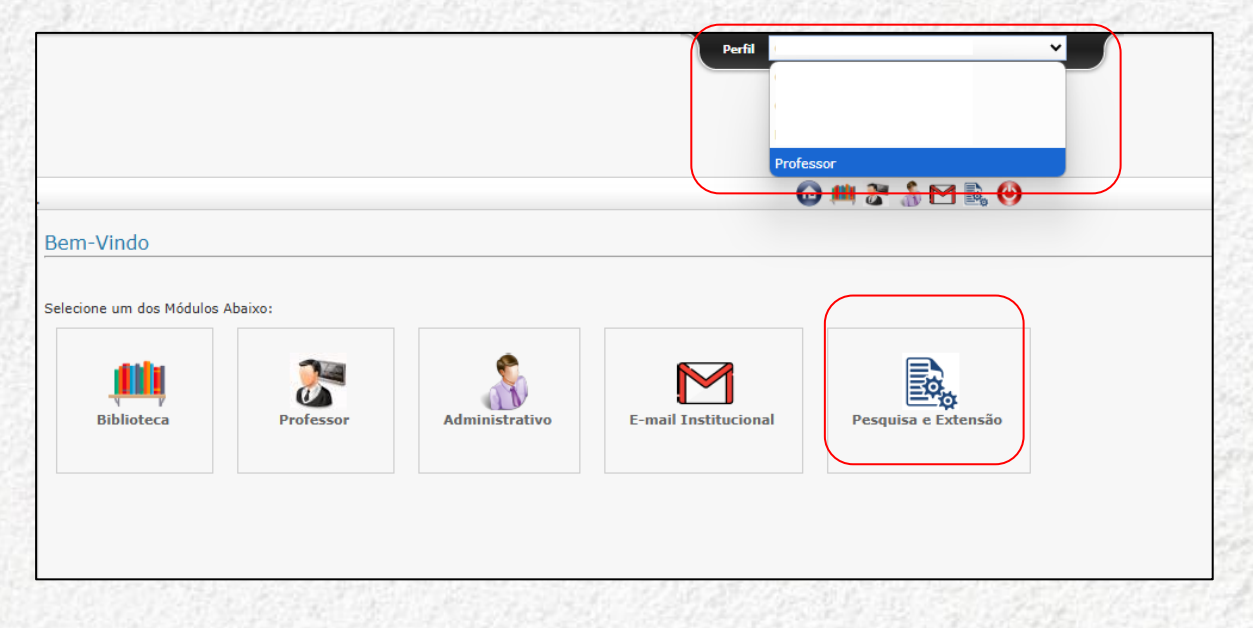

## 2. INSCRIÇÃO DE PROJETO

2.1 Selecionar o menu correspondente para preenchimento do formulario da proposta de projeto PIBITI.

Passo 1 - Selecionar o Menu "Iniciação Científica" Passo 2 - Selecionar o Menu "Submissão de Projeto"

| e | Módulo Pesquisa e<br>Extensão            |
|---|------------------------------------------|
|   | Home                                     |
|   | Laboratórios                             |
|   | <ul> <li>Iniciação Científica</li> </ul> |
|   | Certificado                              |
|   | Projetos                                 |
|   | Submissão de Projeto                     |
|   | Frequência Mensal do<br>Aluno            |

2.2 Preencher o formulário com as informações do projeto.

**Passo 3** - Selecione o "**Programa**" ao qual deseja submeter a proposta e os demais campos obrigatórios

Passo 4 - Clique em "Avançar" para completar com as demais informações.

| Submeter Projeto              |                                                                                                    |
|-------------------------------|----------------------------------------------------------------------------------------------------|
| Programa: *                   | Selecionar o programa correspondente ao Edital                                                                                                    |
| Período:                      |                                                                                                    |
| Município: *                  |                                                                                                    |
| Grande Área: *                | Limite de cotas de orientação de projetos:<br>Projetos por orientador (Doutorado): 5<br>Projetos por orientador (Mestrado): 3                              |
| Palavras Chaves: *            |                                                                                                    |
| Título do projeto do aluno: * |                                                                                                    |
|                               | Entende-se por <b>renovação</b> o projeto que terá continuidade para que <u>sejam aprofundados</u> os ebicitures inicialmente presentes em edição enterior |
| Grupo de Pesquisa: *          | do programa (Não se enguadram projetos que <b>não</b>                                                                                                    |
| Renovação de projeto?         | alcançaram os objetivos propostos em 12 meses de<br>execução em edição anterior)                                                                           |
| *Campos Obrigatórios          |                                                                                                    |

**Passo 5 -** As informações das abas **Descrição, Recursos Humanos, Cronograma e Currículo**, devem ser preenchidas de acordo com as diretrizes especificadas pela PROTEC/UFAM no edital correspondente.

| nformações do Projeto                 | Descrição         | Recursos Humanos           | Cronograma          | Currículo          | Situação Av       | aliação Do       | cumentos      | Histórico de Submis      | ião Pa     | recer do Relatório Parcial | Parecer do Relatório Final       |             |
|---------------------------------------|-------------------|----------------------------|---------------------|--------------------|-------------------|------------------|---------------|--------------------------|------------|----------------------------|----------------------------------|-------------|
| Resumo (até 2000 caracte              | res com espaço)   | •                          |                     |                    |                   |                  |               |                          |            |                            |                                  |             |
|                                       |                   |                            |                     |                    |                   |                  |               |                          |            |                            |                                  |             |
|                                       |                   |                            |                     |                    |                   |                  |               |                          |            |                            |                                  |             |
|                                       |                   |                            |                     |                    |                   |                  |               |                          |            |                            |                                  |             |
| introdução (até 6000 cara             | cteres com espa   | o): *                      |                     |                    |                   |                  |               |                          |            |                            |                                  |             |
|                                       |                   |                            |                     |                    |                   |                  |               |                          |            |                            |                                  |             |
|                                       |                   |                            |                     |                    |                   |                  |               |                          |            |                            |                                  |             |
| Objetivo Geral (até 250 ca            | aracteres com esp | aço): *                    |                     |                    |                   |                  |               |                          |            |                            |                                  |             |
|                                       |                   |                            |                     |                    |                   |                  |               |                          |            |                            |                                  |             |
|                                       |                   |                            |                     |                    |                   |                  |               |                          |            |                            |                                  |             |
|                                       |                   |                            |                     |                    |                   |                  |               |                          |            |                            |                                  | ,           |
| Objetivo Específicos (até 8           | 300 caracteres co | m espaço): *               |                     |                    |                   |                  |               |                          |            |                            |                                  |             |
|                                       |                   |                            |                     |                    |                   |                  |               |                          |            |                            |                                  |             |
|                                       |                   |                            |                     |                    |                   |                  |               |                          |            |                            |                                  |             |
| Netodologias (até 6000 ca             | aracteres com esp | aço): *                    |                     |                    |                   |                  |               |                          |            |                            |                                  |             |
|                                       |                   |                            |                     |                    |                   |                  |               |                          |            |                            |                                  |             |
|                                       |                   |                            |                     |                    |                   |                  |               |                          |            |                            |                                  |             |
|                                       |                   | ). *                       |                     |                    |                   |                  |               |                          |            |                            |                                  |             |
| keterencias (ate 4000 car.            | acteres com espa  | ço): ~                     |                     |                    |                   |                  |               |                          |            |                            |                                  |             |
|                                       |                   |                            |                     |                    |                   |                  |               |                          |            |                            |                                  |             |
|                                       |                   |                            |                     |                    |                   |                  |               |                          |            |                            |                                  |             |
| Anexo:<br>Figuras, gráficos ou tabela | is que sejam imp  | escindíveis para o entendi | mento do projeto. A | s figuras, tabelas | ou gráficos dever | n estar indicado | s no corpo do | texto e o anexo deve ser | enviado em | apenas um arquivo.         |                                  |             |
| /isualizar: Não existe a              | rquivo Escolher   | arquivo Nenhum arquivo e   | scolhido            |                    |                   |                  |               |                          |            |                            |                                  |             |
|                                       |                   |                            |                     |                    |                   |                  |               |                          |            |                            |                                  |             |
|                                       |                   |                            |                     |                    |                   |                  | Voltar        | Salvar Avança            |            |                            |                                  |             |
|                                       |                   |                            |                     |                    |                   |                  |               |                          |            | 1211                       |                                  |             |
|                                       |                   |                            |                     |                    |                   |                  |               |                          | [          | Casa asia                  | naccocório o onvio do figuros    | arófices es |
|                                       |                   |                            |                     |                    |                   |                  | Sit.          | 228522                   | 1          |                            | necessario o envio de líguras, ( | yrancos or  |
|                                       |                   |                            |                     |                    |                   |                  |               |                          | 1 mil      |                            | nes deveni ser enviados em arc   | unico unico |
|                                       |                   |                            |                     |                    |                   |                  |               |                          | 12.53      | (PDF). (Ser                | n a identificação dos autores)   |             |

### 3. RECURSOS HUMANOS

- 3.1 Aluno (Função:voluntário/bolsista)
- Passo 1 Acessar aba de pesquisa de cadastro do discente (BUSCAR)
- Passo 2 Indicar o vínculo do aluno/orientando: Voluntário ou Candidato à bolsa
- Passo 3 Descrever as atividades do aluno e (ADICIONAR)

| A | lterar Projeto                            |           |                  |                 |                |           |                   |                        |                              |                            |         |  |
|---|-------------------------------------------|-----------|------------------|-----------------|----------------|-----------|-------------------|------------------------|------------------------------|----------------------------|---------|--|
| 1 | Informações do Projeto                    | Descrição | Recursos Humanos | Cronograma Curr | ículo Situação | Avaliação | Documentos        | Histórico de Submissão | Parecer do Relatório Parcial | Parecer do Relatório Final |         |  |
|   |                                           |           |                  |                 |                |           |                   |                        |                              |                            |         |  |
| L | Função: Aluno(Voluntário/Bolsista)        |           |                  |                 |                |           |                   |                        |                              |                            |         |  |
|   | CPF/Nome:                                 |           |                  |                 |                |           |                   |                        |                              |                            |         |  |
|   | Atividade: * Nax: 140 caracteres          |           |                  |                 |                |           |                   |                        |                              |                            |         |  |
|   | Bolsa: * O Candidato à Bolsa O Voluntário |           |                  |                 |                |           |                   |                        |                              |                            |         |  |
| L |                                           |           |                  |                 |                |           |                   |                        |                              |                            |         |  |
| 1 | Nome                                      | Ci        | urso             | Ação Afi        | rmativa        |           | Função            |                        | CH/Semanal                   | Bolsa                      | Excluir |  |
|   |                                           |           |                  |                 |                | Ner       | hum dado encontra | do!!!                  |                              |                            |         |  |
| L |                                           |           |                  |                 |                | Voltar    | Avança            | r                      |                              |                            |         |  |

### observações

- 1. Professores Doutores: Até 5 propostas ( 2 candidatos à bolsa e 3 voluntários) - Professor Mestre: Até 3 propostas ( 1 candidatos à bolsa e 2 voluntário)
- 2. A candidatura à bolsa não garante que o projeto seja contemplado. A distribuição de bolsas seguirá os procedimentos descritos em edital.

#### 3.2 Colaboradores

Passo 1 – Selecionar a função "COLABORADOR" para acessar a aba de pesquisa de cadastro (BUSCAR) Passo 2 – Descrever as atividades e carga horária semanal e (ADICIONAR)

|                    | Deserieite  | Deserves Human   | C          | Currínula      | Cisusaila | Augligen  | Desumentar         | Illeséales de Culombrelle | Desses de Deletérie Dessiel  | Deserve de Deletérie Final |         |
|--------------------|-------------|------------------|------------|----------------|-----------|-----------|--------------------|---------------------------|------------------------------|----------------------------|---------|
| rmações do Projeto | Descrição   | Recursos Humanos | Cronograma | Curriculo      | Situação  | Avallação | Documentos         | Historico de Submissão    | Parecer do Relatorio Parcial | Parecer do Relatorio Final |         |
|                    |             |                  |            |                |           |           |                    |                           |                              |                            |         |
| nção:              | Colaborador |                  | <b>√</b>   |                |           |           |                    |                           |                              |                            |         |
|                    |             |                  |            |                |           |           |                    |                           |                              |                            |         |
| PF/Nome:           |             |                  |            |                |           |           | Buscar             |                           |                              |                            |         |
| ividade: *         |             |                  |            |                |           | ]         | Max: 140 caractere | 5                         |                              |                            |         |
|                    |             |                  |            |                |           |           |                    |                           |                              |                            |         |
| l/Semanal:         |             |                  |            |                |           |           |                    |                           |                              |                            |         |
|                    | Adicionar   |                  |            |                |           |           |                    |                           |                              |                            |         |
| (                  |             |                  |            |                |           |           |                    | )                         |                              |                            |         |
|                    |             | _                |            |                |           |           |                    |                           |                              |                            |         |
| me                 |             | Curso            | A          | çao Afirmativa | 1         |           | Funçao             |                           | CH/Semanal                   | Bolsa                      | Excluir |
|                    |             |                  |            |                |           | Nen       | hum dado encontra  | dolli                     |                              |                            |         |
|                    |             |                  |            |                |           |           |                    |                           |                              |                            |         |
|                    |             |                  |            |                |           | Voltar    | Avança             | -                         |                              |                            |         |

OBSERVAÇÕES

Os colaboradores externos a UFAM devem realizar o cadastro no ecampus por meio do link: https://ecampus.ufam.edu.br/ecampus/colaboradorIC/create

# 4. CRONOGRAMA DE EXECUÇÃO

Passo 1 – Descrever cada atividade individualmente e (ADICIONAR).

| Informações do Projeto     | Descrição        | Recursos Humanos | Cronograma      | Currículo | Situação    | Avaliação  | Documentos       | Histórico de S | Submissão | Parecer do Relatório Parcia | Parecer do Relatório Final |              |
|----------------------------|------------------|------------------|-----------------|-----------|-------------|------------|------------------|----------------|-----------|-----------------------------|----------------------------|--------------|
| Atividade (até 255 caracte | res com espaço): | *                |                 |           |             |            |                  |                |           |                             |                            |              |
|                            |                  |                  |                 |           |             |            |                  |                |           |                             |                            |              |
|                            |                  |                  |                 |           |             |            |                  |                |           |                             |                            |              |
|                            |                  |                  |                 |           |             |            |                  |                |           |                             |                            |              |
| Adicionar                  |                  |                  |                 |           |             |            |                  |                |           |                             |                            |              |
|                            |                  |                  |                 |           |             |            |                  |                |           |                             |                            |              |
| Atividade S                | et/2025          | Out/2025 No      | ov/2025         | Dez/2025  | Jan/202     | 6 Fe       | v/2026           | Mar/2026       | Abr/2026  | Mai/2026 J                  | un/2026 Jul/2026           | Ago/2026     |
|                            |                  |                  |                 |           |             | Ner        | hum dado encontr | ado!!!         |           |                             |                            |              |
|                            |                  |                  |                 |           |             |            |                  |                |           |                             |                            |              |
|                            |                  |                  |                 |           |             | Voltar     | Avanç            | ar             |           |                             |                            |              |
|                            | ALC: NO.         | 2012/01/01/01/01 | CONTRACTOR OF T | 19424104  | 7.1980-910C | CONTRACTOR | 155123           | ACC 49 1027    | 2047-0027 | SAN 21 R AGAIN THE          | Autom and Advances         | ALL CONTRACT |

# 5. PLANILHA DE PONTUAÇÃO DO CURRÍCULO DO ORIENTADOR E SUBMISSÃO

| ORIENTAÇÕES - Quadriênio (2021 - 2024)                                                                                                    |               |          |     |          |           |            |
|----------------------------------------------------------------------------------------------------|---------------|----------|-----|----------|-----------|------------|
| ITENS DO CURRÍCULO LATTES                                                                                                    | PONTUAÇÃO     | TETO     | QTD | UNIDADES | TOTAL     | LIMPAR     |
| Orientações concluídas                                                                                                    |               |          |     |          |           |            |
| 1.1. Supervisão de pós-doutorado                                                                                                    | 20            |          |     | /ponto   |           | 4          |
| 1.2. Tese de doutorado                                                                                                    | 35            |          |     | 2 /ponto | 70        | 6          |
| 1.3. Dissertação de mestrado                                                                                                    | 25            |          |     | 6 /ponto | 150       | d.         |
| 1.4. Monografia de conclusão de curso de aperfeiçoamento/especialização/residência                                                         | 10            | 5        |     | /ponto   |           | 6          |
| 1.5. Trabalho de conclusão de curso de graduação                                                                                           | 5             | 10       |     | 2 /ponto | 10        | á          |
| 1.6. Iniciação Científica                                                                                                    | 10            | -        |     | 9 /ponto | 90        | é.         |
| Orientações em andamento                                                                                                    |               |          |     |          |           |            |
| 2.1. Supervisão de pós-doutorado                                                                                                    | 10            | -        |     | /ponto   |           | 6          |
| 2.2. Tese de doutorado                                                                                                    | 20            | -        |     | 6 /ponto | 120       | d.         |
| 2.3. Dissertação de mestrado                                                                                                    | 15            | -        |     | 2 /ponto | 30        | á.         |
| 2.4. Monografia de conclusão de curso de aperfeiçoamento/especialização/residência                                                         | 5             | 5        |     | /ponto   |           | d.         |
| 2.5. Trabalho de conclusão de curso de graduação                                                                                           | 2             | 10       |     | 2 /ponto | 4         | d.         |
| 2.6. Iniciação Científica                                                                                                    | 5             | -        |     | 3 /ponto | 15        | é          |
| DADOS COMPLEMENTARES - Quadriênio (2021 - 2024)                                                                                            |               |          |     |          |           |            |
| ITENS DO CURRÍCULO LATTES                                                                                                    | PONTUAÇÃO     | TETO     | QTD | UNIDADES | TOTAL     | LIMPAR     |
| 1.1. Coordenação de Projeto de Pesquisa e/ou Inovação                                                                                      | 50            | -        |     | /ponto   |           | 6          |
| 1.2. Participação em projeto de pesquisa como membro permanente de Programa de Pós-Graduação da UFAM (pontuação por<br>cada pós graduação) | 20            | 3        |     | /ponto   |           | á          |
| 1.3. Coordenador(a) de Laboratório de Pesquisa Institucionalizado                                                                          | 20            | 1        |     | /ponto   |           | 4          |
| 1.8. Lider de Grupo de Pesquisa da UFAM                                                                                                    | 10            | 1        |     | 1 /ponto | 10        | d.         |
|                                                                                                    |               |          |     |          |           |            |
|                                                                                                    |               |          |     |          | PONTUAÇÃO | TOTAL: 258 |
|                                                                                                    | IPI: 10.00    |          |     |          |           |            |
|                                                                                                    |               |          | 1   |          |           |            |
|                                                                                                    | Voltar Salvar | Submeter |     |          |           |            |

### Índice de Produtividade Individual (IPI)

O IPI será calculado por meio da pontuação total obtida pelo orientador e ajustada para computação de 0 a 10. Assim, se a pontuação total do orientador for maior ou igual a 1000, o IPI será igual a 10. Se a pontuação total obtida pelo orientador for menor que 1000, o IPI será a pontuação total obtida dividida por 100.

A proposta somente será considerada para o processo de seleção quando for <u>SUBMETIDO</u>.

**OBSERVAÇÃO:** As propostas ainda em elaboração (não submetidas) ficam disponíveis para edição, e posterior submissão, no menu **iniciação científica > projetos** 

### PRODUÇÃO – Quadriênio

# 6. SITUAÇÃO DA PROPOSTA

Para acompanhar o processo de submissão selecione o menu Iniciação Científica > Projetos

- PROJETO SUBMETIDO: Identificado por CÓDIGO (EX: PIB-A/0000/2019). status do Projeto informando "SUBMETIDO"
- PROJETO EM ELABORAÇÃO: Projeto em edição. status do projeto informando "EM ELABORAÇÃO"

| Módulo Pesquisa e     Extensão | Projetos        |                          |                      |             |   |  |          |        |          |         |         |                           |
|--------------------------------|-----------------|--------------------------|----------------------|-------------|---|--|----------|--------|----------|---------|---------|---------------------------|
| ▶ Home                         | Programa:       | PIBITI 2025/2026         | PIBITI-PROTEC 2025/2 | 026         | ~ |  |          |        |          |         |         |                           |
| Laboratórios                   | Projeto:        | Número                   | Título               |             |   |  |          |        |          |         |         |                           |
| ▼ Iniciação Científica         | Bolsista:       |                          |                      |             |   |  |          |        |          |         |         |                           |
| Certificado                    |                 | Buscar                   |                      |             |   |  |          |        | <b>`</b> |         |         |                           |
| Projetos                       | #               | Programa                 | Número do Pro        | jeto Título |   |  | Bolsista | Status | Exibir   | Alterar | Deletar | Status do Relatorio Final |
| Submissão de Projeto           | Não há registro | s para o filtro selecion | ado!                 |             |   |  |          |        |          |         |         |                           |
| Frequência Mensal do<br>Aluno  |                 |                          |                      |             |   |  |          |        | )        |         |         | Total de registro(s):     |
| Declaração de Avaliação        |                 |                          |                      |             |   |  |          |        |          |         |         |                           |
| ▶ Grupos de Pesquisa           |                 |                          |                      |             |   |  |          |        |          |         |         |                           |
| Programas de Extensão          |                 |                          |                      |             |   |  |          |        |          |         |         |                           |
|                                |                 |                          |                      |             |   |  |          |        |          |         |         |                           |
|                                |                 |                          |                      |             |   |  |          |        |          |         |         |                           |
|                                |                 |                          |                      |             |   |  |          |        |          |         |         |                           |

### OBSERVAÇÕES

A proposta somente será considerada para o processo de seleção quando o status constar como SUBMETIDO